# Alibaba Cloud

数据库网关DG Solution

Document Version: 20220117

C-J Alibaba Cloud

### Legal disclaimer

Alibaba Cloud reminds you to carefully read and fully understand the terms and conditions of this legal disclaimer before you read or use this document. If you have read or used this document, it shall be deemed as your total acceptance of this legal disclaimer.

- You shall download and obtain this document from the Alibaba Cloud website or other Alibaba Cloudauthorized channels, and use this document for your own legal business activities only. The content of this document is considered confidential information of Alibaba Cloud. You shall strictly abide by the confidentiality obligations. No part of this document shall be disclosed or provided to any third party for use without the prior written consent of Alibaba Cloud.
- 2. No part of this document shall be excerpted, translated, reproduced, transmitted, or disseminated by any organization, company or individual in any form or by any means without the prior written consent of Alibaba Cloud.
- 3. The content of this document may be changed because of product version upgrade, adjustment, or other reasons. Alibaba Cloud reserves the right to modify the content of this document without notice and an updated version of this document will be released through Alibaba Cloud-authorized channels from time to time. You should pay attention to the version changes of this document as they occur and download and obtain the most up-to-date version of this document from Alibaba Cloud-authorized channels.
- 4. This document serves only as a reference guide for your use of Alibaba Cloud products and services. Alibaba Cloud provides this document based on the "status quo", "being defective", and "existing functions" of its products and services. Alibaba Cloud makes every effort to provide relevant operational guidance based on existing technologies. However, Alibaba Cloud hereby makes a clear statement that it in no way guarantees the accuracy, integrity, applicability, and reliability of the content of this document, either explicitly or implicitly. Alibaba Cloud shall not take legal responsibility for any errors or lost profits incurred by any organization, company, or individual arising from download, use, or trust in this document. Alibaba Cloud shall not, under any circumstances, take responsibility for any indirect, consequential, punitive, contingent, special, or punitive damages, including lost profits arising from the use or trust in this document (even if Alibaba Cloud has been notified of the possibility of such a loss).
- 5. By law, all the contents in Alibaba Cloud documents, including but not limited to pictures, architecture design, page layout, and text description, are intellectual property of Alibaba Cloud and/or its affiliates. This intellectual property includes, but is not limited to, trademark rights, patent rights, copyrights, and trade secrets. No part of this document shall be used, modified, reproduced, publicly transmitted, changed, disseminated, distributed, or published without the prior written consent of Alibaba Cloud and/or its affiliates. The names owned by Alibaba Cloud shall not be used, published, or reproduced for marketing, advertising, promotion, or other purposes without the prior written consent of Alibaba Cloud. The names owned by Alibaba Cloud and/or its affiliates Cloud include, but are not limited to, "Alibaba Cloud", "Aliyun", "HiChina", and other brands of Alibaba Cloud and/or its affiliates, which appear separately or in combination, as well as the auxiliary signs and patterns of the preceding brands, or anything similar to the company names, trade names, trademarks, product or service names, domain names, patterns, logos, marks, signs, or special descriptions that third parties identify as Alibaba Cloud and/or its affiliates.
- 6. Please directly contact Alibaba Cloud for any errors of this document.

### **Document conventions**

| Style           | Description                                                                                                    | Example                                                                                                    |
|-----------------|----------------------------------------------------------------------------------------------------|----------------------------------------------------------------------------------------------------|
| <u>↑</u> Danger | A danger notice indicates a situation that<br>will cause major system changes, faults,<br>physical injuries, and other adverse<br>results. | Danger:<br>Resetting will result in the loss of user<br>configuration data.                                          |
| O Warning       | A warning notice indicates a situation<br>that may cause major system changes,<br>faults, physical injuries, and other adverse<br>results. | Warning:<br>Restarting will cause business<br>interruption. About 10 minutes are<br>required to restart an instance. |
| C) Notice       | A caution notice indicates warning<br>information, supplementary instructions,<br>and other content that the user must<br>understand.      | Notice:<br>If the weight is set to 0, the server no<br>longer receives new requests.                                 |
| ? Note          | A note indicates supplemental instructions, best practices, tips, and other content.                                                       | Note: You can use Ctrl + A to select all files.                                                                      |
| >               | Closing angle brackets are used to indicate a multi-level menu cascade.                                                                    | Click Settings> Network> Set network<br>type.                                                                        |
| Bold            | Bold formatting is used for buttons ,<br>menus, page names, and other UI<br>elements.                                                      | Click <b>OK</b> .                                                                                                    |
| Courier font    | Courier font is used for commands                                                                                                    | Run the cd /d C:/window command to enter the Windows system folder.                                                  |
| Italic          | Italic formatting is used for parameters and variables.                                                                                    | bae log listinstanceid<br>Instance_ID                                                                                |
| [] or [a b]     | This format is used for an optional value, where only one item can be selected.                                                            | ipconfig [-all -t]                                                                                                   |
| {} or {a b}     | This format is used for a required value, where only one item can be selected.                                                             | switch {active stand}                                                                                                |

### Table of Contents

| 1.Use Data | a Management | and | Database | Gateway | to | manage | on-p | 05 |
|------------|--------------|-----|----------|---------|----|--------|------|----|
|            |              |     |          |         |    |        |      |    |

- 2.Use DTS and DG to migrate, synchronize, or subscribe to on-p...-11
- 3.Use Database Backup and Database Gateway to manage on-pr...-13

## 1.Use Data Management and Database Gateway to manage onpremises databases or databases hosted on third-party clouds

Database Gateway (DG) allows you to connect on-premises databases or databases that are hosted on third-party clouds to Alibaba Cloud services. You do not need to use public IP addresses to establish connections. This prevents the security risks of using public IP connections. In Data Management (DMS), you can use Database Gateway to register on-premises databases or databases that are hosted on third-party clouds. You can then manage these databases.

### Context

You can connect an on-premises database or a database that is hosted on a third-party cloud to Alibaba Cloud by using one of the following methods. However, each of these methods has limits:

- Use a leased line, a VPN gateway, or a smart access gateway: This method is not suitable for individual users due to high costs.
- Open the service port of the database to the Internet: This method causes potential security risks.
- Use a user-created proxy to forward service requests: This method requires high technology costs and does not ensure high stability.

To resolve the preceding issues, DMS allows you to use Database Gateway to register on-premises databases or databases that are hosted on third-party clouds. You do not need to use the public IP addresses of the databases to establish connections. Database Gateway also encrypts data transmission. For more information about Database Gateway, see What is Database Gateway?

#### Procedure

- 1. Log on to the Database Gateway console. In the upper-left corner, select the region where the database is deployed. The default region is China (Hangzhou). Then, click **Create Gateway**.
- 2. In the Create Gateway dialog box, specify the gateway name and the note. Then, click Next step.

| Create Gateway                 |                                                                                                    |                        | > |
|--------------------------------|----------------------------------------------------------------------------------------------------|------------------------|---|
| 1 Create<br>Gateway            | 2 Install Gateway                                                                                                    | 3 Adding a<br>Database |   |
| Gateway Name:                  |                                                                                                    |                        |   |
| Page erter a same for the ga   | and the second second se |                        |   |
| lote:                          |                                                                                                    |                        |   |
| Describe the purpose of the ga | ateway (not required)                                                                                                    |                        |   |
|                                |                                                                                                    |                        |   |
|                                |                                                                                                    |                        |   |
|                                |                                                                                                    |                        |   |

3. Install the gateway. Select an installation package based on the type of your operating system. If you use the Windows operating system, click **Download gateway**. If you use other operating systems, copy and paste the command line to the machine where the gateway is to be installed. Then, press Enter to run the command. If the local gateway is started as expected, you are automatically redirected to the Adding a Database page. You can also click **Next step**.

**?** Note Database Gateway is available for free. You must make sure that the machine where the gateway program is deployed meets the following requirements:

- The machine can connect to the database that is to be accessed. If the machine and the database are deployed in the same internal network, the network latency is reduced.
- The machine can access the Internet. No public IP address is required. The service port does not need to be open to the Internet. The machine does not need to be accessed by the Internet.

| Create Gateway<br>Create<br>Gateway<br>Download Gateway | 2 Install<br>Gateway               | 3 Adding a<br>Database                               | ×           |
|---------------------------------------------------------|------------------------------------|------------------------------------------------------|-------------|
| Windows (x86_64)                                        | Linux/MacOS (x86_64)               | Docker                                               |             |
| Copying the command line<br>line/CEN/VPN gateway)       | C refresh Access through Alibaba C | loud VPC internal address (ECS self-built library/le | eased       |
| Local g                                                 | Waiting for the local gateway      | v to start<br>>>>>>>>>>>>>>>>>>>>>>>>>>>>>>>>>>>     | S/ DBS etc. |

4. Add a database. You can click **Add database address** to add a database to the gateway. Alternatively, you can add a database later. For more information about how to add a database, see Add databases.

| Edit Gateway                         |                                  |                             |                       | $\times$ |
|--------------------------------------|----------------------------------|-----------------------------|-----------------------|----------|
| Edit<br>Gateway                      | Start<br>Gateway                 | 3                           | Adding a<br>Database  |          |
| Add method                           |                                  |                             |                       |          |
| Add manually                         | Auto discovery(Stay tuned)       |                             |                       |          |
|                                      |                                  |                             |                       |          |
| Database gateway                     |                                  |                             |                       |          |
| Test-dg                              |                                  |                             |                       |          |
| Database address(Please enter Host d | & Port and press enter to genera | te the label "example: 172. | .168.200.152:3306 j ) | *        |
| +Add database address                |                                  |                             |                       |          |
|                                      |                                  |                             |                       |          |
|                                      |                                  |                             |                       |          |
|                                      |                                  |                             |                       |          |
|                                      |                                  |                             |                       |          |
|                                      |                                  |                             | Previous step         | Complete |

5. Log on to the DMS console. In the upper-left corner of the page, click Add instance.

| Bond Home Data Assets SC                                                      | QL Console Database Developmer                      | DTS Security and Specificatior Solu     | ution O&M Q        | E E ? 🖶 🌣 🦉                      |
|-------------------------------------------------------------------------------|-----------------------------------------------------|-----------------------------------------|--------------------|----------------------------------|
| E Shortcuts Permission SQL Console Data Im                                    | port Normal Data Modify Lockless                    | change Task Orchestration(Old) Instance | s Security Rules C | Configuration Management         |
| Add Instance / Batch Entry + 🔂 Home                                           | Product SQL shukundb ×                              | Dev SQL film X                          |                    |                                  |
| address, name, databa Q C Add Instance                                        |                                                     |                                         |                    |                                  |
| Tips: If the required database is no                                          | R                                                   |                                         | <u>_</u>           |                                  |
| displayed, right-click the database<br>instance to which the database belongs |                                                     |                                         |                    |                                  |
| and select Refresh/Sync dictionary. $\times$                                  | Enter a keyword and search all res                  | ources                                  |                    | Q                                |
| ✓ Logon-free Instances (22)                                                   |                                                     |                                         |                    |                                  |
| > OBStest                                                                     | 온 Users 31   目 Instanc                              | es 425   🖯 Number of databases          | 9446   🔳           | Tables 62861                     |
| > 🖹 Nissi go                                                                  |                                                     |                                         |                    |                                  |
| > Nissi go本地SSD                                                               |                                                     |                                         |                    | G ŵ                              |
| > N POC_prod Entry Point                                                      | Switch to Get Started                               |                                         |                    | Help documentation $~	imes~$     |
| > N POC_dev                                                                   |                                                     |                                         |                    |                                  |
| > N dtstest测试                                                                 | View Assets<br>Allows you to view enterprise assets | Import or Create Database               |                    | Import Data into Data            |
| > D test_arc                                                                  | from multiple dimensions, such as                   | Allows you to import database           |                    | Allows you to import the data of |
| > 📮 单节点5.6                                                                    | types, sources, and categories.                     | instances that run different data       | abase              | ApsaraDB RDS for MySQL instances |

6. In the Add instance dialog box, click Local/other cloud database. Then, select a database type.

| Add Instance | e                |           |                    |                |              | ×                                       | <  |
|--------------|------------------|-----------|--------------------|----------------|--------------|-----------------------------------------|----|
| 1 Data a     | Source           |           |                    |                | 2            | Basic Information/Advanc<br>Information | ed |
| Cloud E      | CS Self-built    | Local/oth | er cloud database  | Public Network | VPC line IDC | File and Log Storage                    |    |
| MySQL        | <u>ŝQ</u><br>SQI | L Server  | PostgreSQL         | Oracle         | OceanBase-My | /SQL MongoDB                            |    |
| Redis        | Clic             | kHouse    | MariaDB<br>MariaDB | DM database    | DB2          |                                         |    |

7. In the Add instance dialog box, specify the instance information based on the descriptions in the following table.

| Tab name | Parameter name | Description                                                                                                    |
|----------|----------------|----------------------------------------------------------------------------------------------------|
|          | Data source    | The source of the database<br>instance. In this example, the<br>Local/other cloud database<br>option is selected. |
|          | Database type  | The type of the database instance.                                                                                |

| Tab name             | Parameter name    | Description                                                                                                    |
|----------------------|-------------------|----------------------------------------------------------------------------------------------------|
|                      | Instance Area     | The region where the database gateway is deployed.                                                                                                    |
| Basic Information    | Gateway ID        | The ID of the database<br>gateway. If you have not<br>created database gateways,<br>click <b>Click here to add a</b><br><b>database gateway</b> to create<br>a database gateway.           |
|                      | Database address  | The internal endpoint of the database.                                                                                                    |
|                      | Port              | The service port of the database.                                                                                                    |
|                      | Database account  | The username that you use to log on to the database.                                                                                                    |
|                      | Database password | The password of the username for the database.                                                                                                    |
|                      | Control Mode      | The control mode for the database. For more information, see .                                                                                                    |
|                      | Environment type  | The type of the environment<br>where the database is<br>deployed.                                                                                                    |
|                      | Instance Name     | The custom name of the instance.                                                                                                    |
|                      | Enable DSQL       | Specifies whether to enable the cross-database query feature.                                                                                                    |
|                      | OnlineDDL         | Specifies whether to enable the feature of changing schemas without locking tables.                                                                                                    |
| Advanced information | DBA               | The database administrator<br>who handles subsequent<br>processes, such as the process<br>of applying for permissions.                                                                     |
|                      | query timeout(s)  | The security policy: If a query<br>statement is not fully executed<br>within the specified period, the<br>statement is terminated in the<br>SQL window. This ensures<br>database security. |

| Tab name | Parameter name    | Description                                                                                                    |
|----------|-------------------|----------------------------------------------------------------------------------------------------|
|          | export timeout(s) | The security policy: If an export<br>statement is not fully executed<br>within the specified period, the<br>statement is terminated in the<br>SQL window. This ensures<br>database security. |

8. In the lower-left corner of the dialog box, click **Test connection** and wait until the connection passes the test.

**Note** If the connection fails the test, check the instance information that you specify.

9. Click **Submit**. Now your on-premises database or database hosted on a third-party cloud has been registered in DMS. In the instance list in the left-side navigation pane of the DMS console, you can view and manage your database.

## 2.Use DTS and DG to migrate, synchronize, or subscribe to onpremises databases or databases hosted on a third-party cloud

This topic describes how to use Database Gateway (DG) to connect an external database to Alibaba Cloud. DG is a gateway service that connects external databases to Alibaba Cloud at a low cost. You can connect on-premises databases or databases hosted on a third-party cloud to Alibaba Cloud through DG. After you use DG to connect an external database to Alibaba Cloud, you can specify the external database as the source or destination database when you create a migration, synchronization, or subscription task in Data Transmission Service (DTS).

### Context

Typically, you can use one of the following methods to connect an external database to Alibaba Cloud. However, each method has limits.

- Use an Express Connect circuit, a VPN gateway, or a smart access gateway. This method is not suitable for individual users because of high expenses.
- Expose the service port of the database to the Internet. This method poses potential risks to data security.
- Use a self-managed proxy to forward service requests. This method compromises service stability and requires technical expertise.

DG allows you to connect external databases to Alibaba Cloud without the need to expose the endpoints of these databases to the Internet. After you connect external databases to Alibaba Cloud through DG, you can find them in Data Management (DMS). DG also encrypts data transmission and supports simple configurations that do not require firewalls. For more information, see What is Database Gateway?.

#### Procedure

- 1. Create a database gateway. For more information, see Create a database gateway.
- 2. Add the external database that you want to connect to Alibaba Cloud. For more information, see Add databases.

DG is free of charge. However, you must make sure that the following requirements are met when you use DG:

- The server where the database gateway is deployed has Internet access. You do not need to expose the service port to the Internet. To support stable and fast data transmission, make sure that the public bandwidth of the database gateway for outbound data transfer is 10 Mbit/s or higher.
- The server where the database gateway is deployed can connect to the external database. If you require a lower network latency, deploy the server and external database in the same internal network.
- 3. In the following steps, a migration task created in DTS is used as an example. Log on to the DTS console. In the left-side navigation pane, click **Data Migration**. On the page that appears, click

Create Migration Task in the upper-right corner.

| Data Transmission Se | (                                                                                                    |
|----------------------|----------------------------------------------------------------------------------------------------|
| Overview             | Mgration Tasks China (Hangshou) China (Shanghai) China (Qingdao) China (Beijing) China (Sherghen) China (Zhangjiakou Beijing Winter Olympics) China (Hang Kong) China (Chengduo) US (Silicon Valley)                                                                                                    |
| ETL (in public beta  | US (Virgina) Singapor UAE (Duba) Germany (Prankfut) Malaysia (Kaala Lumpur) Australia (Sydney) India (Mumbai) UK (Landon) Japan (Dolyo) Indonesia (Jakarta) China (Hohhot)                                                                                                    |
| Data Integration Ne  | (i) DT5 FAQ C Pefrets Create Migration Took Experience the new cancele                                                                                                    |
| Data Migration       |                                                                                                    |
| Change Tracking      | Task Name v Search by migration task nume. Search Sorti Default Sorting v Status All v 🗣 Tag                                                                                                    |
| Data Synchronization |                                                                                                    |
| Operation Log        | Issk UNAme:     Status Mgraton Awed Vev Cause and Nettry     suit sask   vee unume   output and wetting   change passentin   cut ing     suit sask   vee unume   output and wetting   change passentin   cut ing                                                                                                    |
| Data Backup          | 2 J Nov 2021, 1248-87 (Jackson 100-Miggeted Reset: 1) Completed<br>Ter Data Miggeted Reset: 1) Completed<br>Ter Data Miggeted Reset: 1) Completed<br>Completed Reset: 10 Completed<br>Completed Reset: 10 Completed<br>Completed<br>Completed Reset: 10 Completed<br>Completed Reset: 10 Completed<br>Completed<br>Compl |

4. In the Create Migration Task wizard, specify the database information. To specify an external database as the source or destination database, select Database without public IP:Port (Accessed through database gateway) from the Instance Type drop-down list in the Source Database or Destination Database section, and then select the endpoint of the external database.

| * Task Name: Not                     | e: If you need to migrate incremental data for a long period of time.   | we recommend that you use the data synchronization feature, which has better network stability. Click to buy data synchronization. Click to see the difference between data migration and synchronization |
|--------------------------------------|-------------------------------------------------------------------------|----------------------------------------------------------------------------------------------------|
| Source Database                      |                                                                         |                                                                                                    |
| <ul> <li>Instance Type:</li> </ul>   | Database without public IP:Port (Accessed through database $\checkmark$ | Supported Databases                                                                                                    |
| <ul> <li>Instance Region:</li> </ul> | China (Hangzhou)                                                        |                                                                                                    |
| * Database Gateway ID:               | -                                                                       | Create Database Gateawy                                                                                                    |
| * Database Type:                     | MySQL 👻                                                                 |                                                                                                    |
| * Database Address:                  | · · · · · · · · · · · · · · · · · · ·                                   |                                                                                                    |
| * Database Account:                  | test                                                                    |                                                                                                    |
| Database Password:                   | ·····                                                                   | Test Connectivity                                                                                                    |
| Destination Database                 |                                                                         |                                                                                                    |
| <ul> <li>Instance Type:</li> </ul>   | RDS Instance 🗸                                                          |                                                                                                    |
| Instance Region:                     | China (Hangzhou)                                                        |                                                                                                    |
| * RDS Instance ID:                   | age-tallaraprictilg                                                     |                                                                                                    |
| * Database Name:                     | test                                                                    |                                                                                                    |
| * Database Account:                  |                                                                         |                                                                                                    |
| Database Password:                   | ······ • •                                                              | Test Connectivity                                                                                                    |
|                                      |                                                                         |                                                                                                    |
|                                      |                                                                         | Cancel Set Whitelist and Next                                                                                                    |
|                                      |                                                                         |                                                                                                    |
|                                      |                                                                         |                                                                                                    |

(?) Note If you select Database without public IP:Port (Accessed through database gateway) as the instance type when you create a data migration task, the source and destination databases must be deployed in the same region.

5. After you specify the database information, click **Test Connectivity** to verify the connectivity. Then, click **Set Whitelist and Next** in the lower-right corner to proceed with the migration type and advanced settings.

## 3.Use Database Backup and Database Gateway to manage onpremises databases or databases on third-party clouds

Database Backup allows you to use Database Gateway to back up on-premises databases or private databases on third-party clouds to Alibaba Cloud. You can connect your databases to Alibaba Cloud at a low cost in a few simple steps. Then, you can specify a database that is connected to a database gateway as the source database when you configure a backup schedule of the logical backup mode. This topic describes how to use Database Gateway to back up on-premises databases or private databases on third-party clouds to Alibaba Cloud.

### Context

You can connect an on-premises database or a database that is hosted on a third-party cloud to Alibaba Cloud by using one of the following methods. However, each method has limits.

- Use a dedicated connection, a VPN gateway, or a smart access gateway. This method is not suitable for individual users because of high costs.
- Use the service port of the database over the Internet. This method causes potential security risks.
- Use a user-created proxy to forward service requests. This method provides low stability and requires that you can create a proxy.

For more information about Database Gateway, see What is Database Gateway?

#### Procedure

- 1. Create a database gateway. For more information, see Create a database gateway.
- 2. Add a database that you want to connect to Alibaba Cloud. For more information, see Add databases.

When you use the Database Gateway service, no fees are charged. Make sure that the following requirements are met:

- The server where the database gateway is installed can access the Internet. The service port of the server does not need to be open to the Internet. To ensure stable data transmission over channels, the outbound public bandwidth must be at least 10 Mbit/s.
- The server where the database gateway is installed can connect to the database. If the server and the database are deployed in the same internal network, the network latency is minimal.
- 3. Configure a backup schedule in the Database Backup console. For more information, see Configure a backup schedule.

Set Database Location to No public network IP: Port's self-built database (accessed through the database gateway). This allows you to specify the database that is connected to the database gateway as the source database.

| Source Database        |                                                                     |                         |
|------------------------|---------------------------------------------------------------------|-------------------------|
| * Instance Type:       | Database without public IP:Port (Accessed through database ${}_{!}$ | DTS support type        |
| * Instance Region:     | China (Hangzhou)                                                    |                         |
| * Database Gateway ID: | ·                                                                   | Create Database Gateawy |
| * Database Type:       | MySQL v                                                             |                         |
| * Database Address:    | :3306                                                               |                         |
| * Database Account:    | distrat                                                             |                         |
| * Database Password:   | ••••••                                                              | Test Connectivity       |

**?** Note If you select No public network IP: Port's self-built database (accessed through the database gateway), cross-region backup is not supported. The source database instance must be in the same region as the Object Storage Service (OSS) bucket where the backup data is stored.